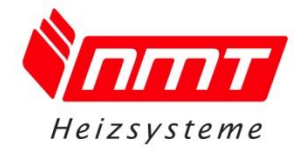

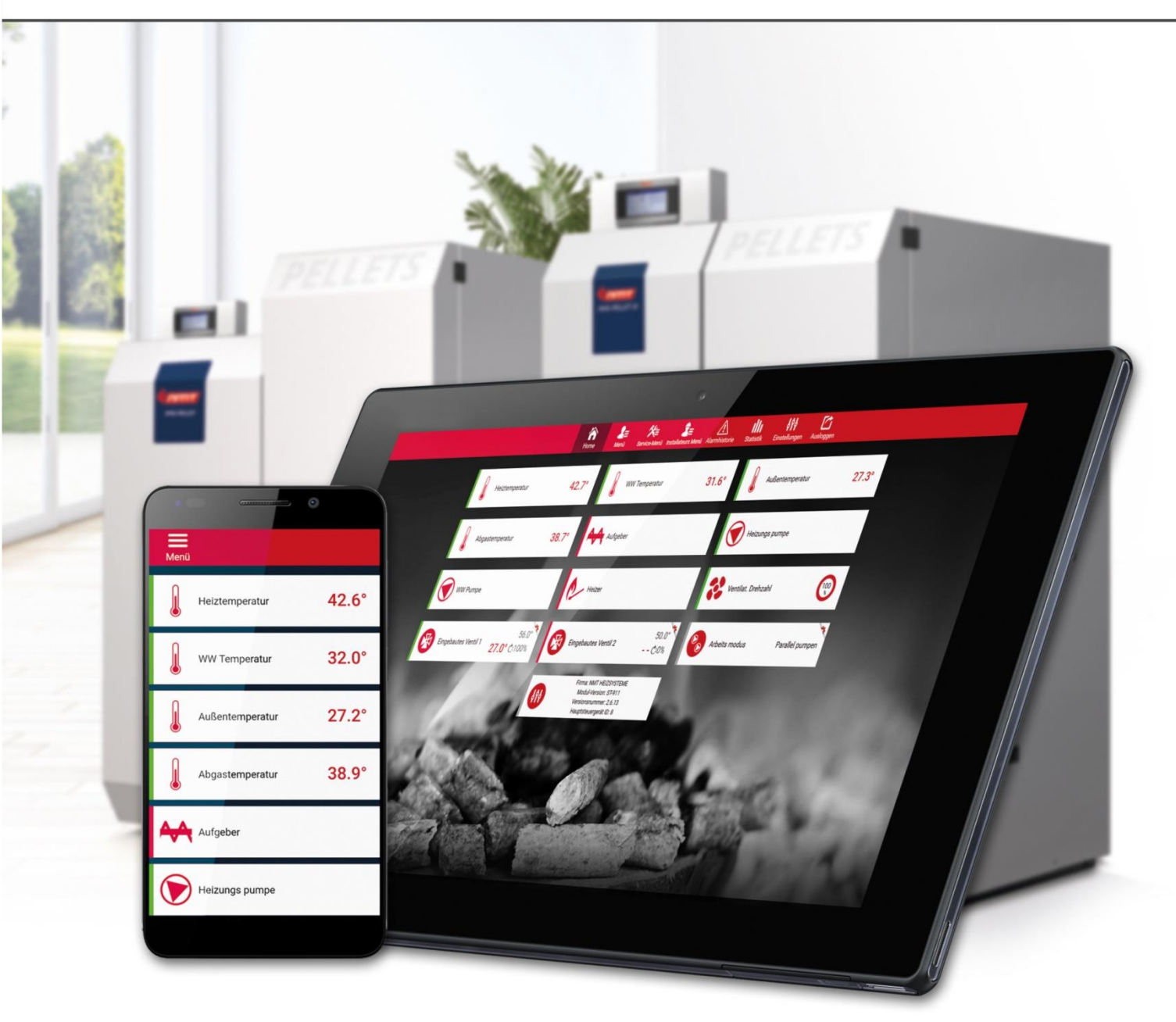

## Montage- und Einrichtungsanleitung NMT- Internetmodul Attraktives und leistungsstarkes Heizen

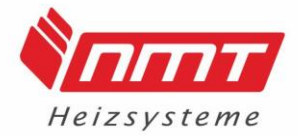

#### 1. Lieferumfang

Das NMT Internetmodul ist eine kleine Anschlussplatine, welche in die bestehenden Komponenten des Kessels integriert wird.

Dazu werden folgende Teile geliefert:

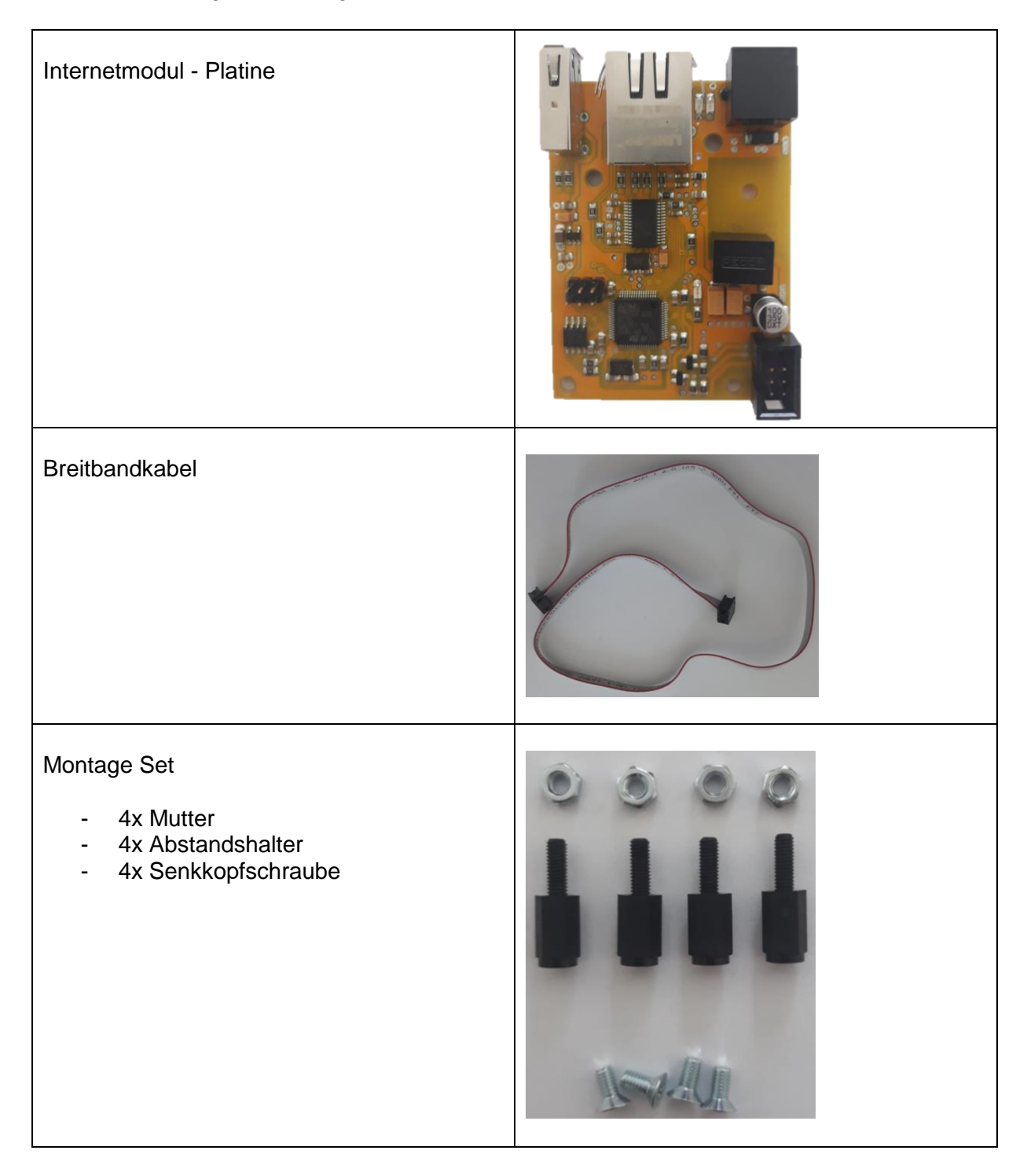

### <u>Wichtig:</u> Zur Registrierung wird ein Laptop/ Tablet oder Smartphone mit Internetverbindung benötigt!

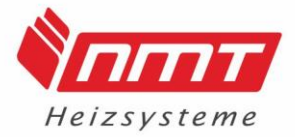

#### 2. Montage und Anschluss

Die jeweiligen Kesseltypen unterscheiden sich in zwei Zusammenstellungen von Platinen. Daher unterscheiden sich die Montage und der Anschluss in einigen Punkten.

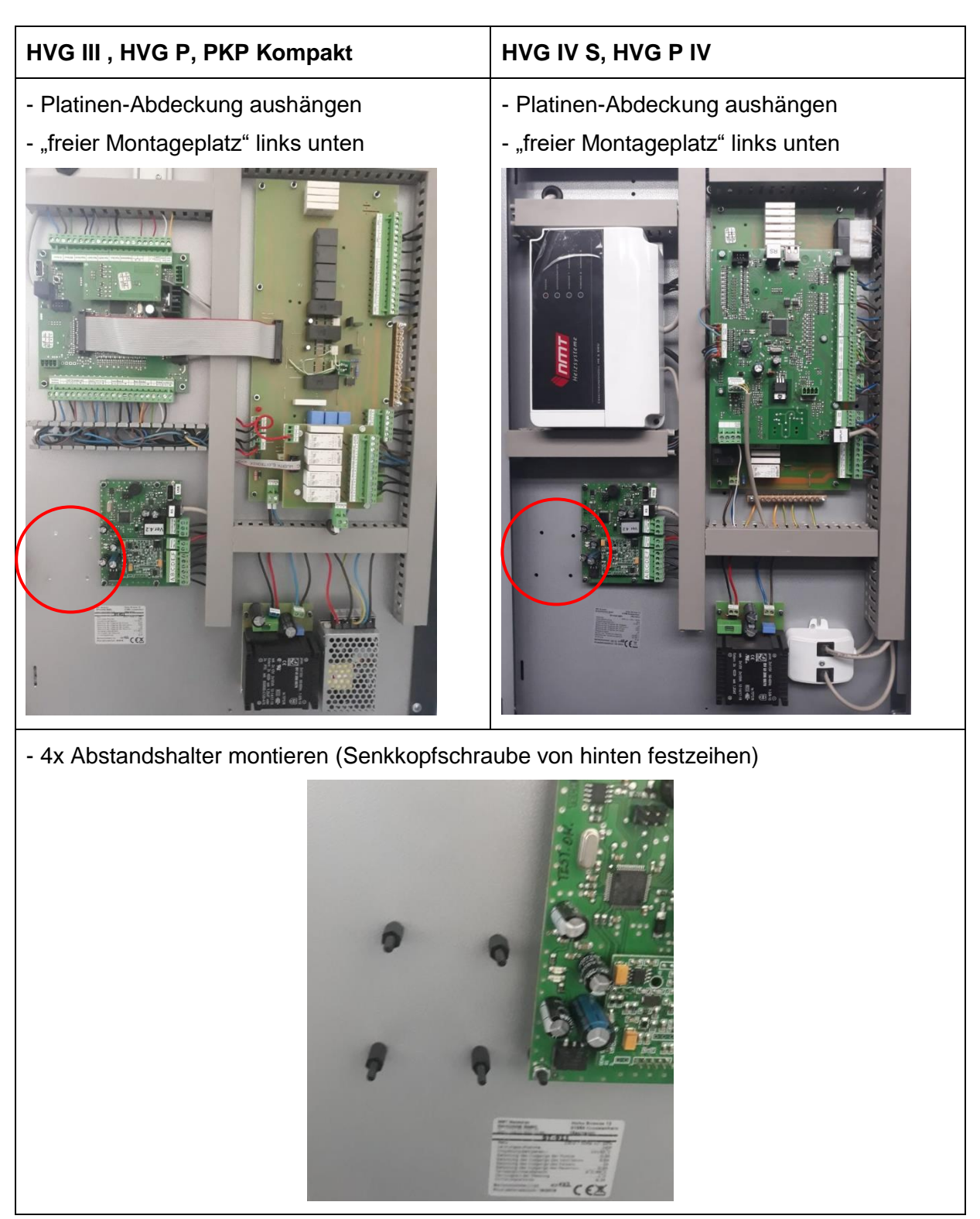

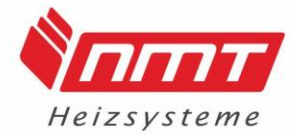

# - Platine auf die Abstandshalter setzen und mit Muttern fixieren - Breitbandkabel in die freie Buchse am - Breitbandkabel in die freie Buchse am Mainboard (links oben) stecken Mainboard (rechts oben) stecken .

Stecker mit überkreuztem Kabelende muss auf die Internetplatine!

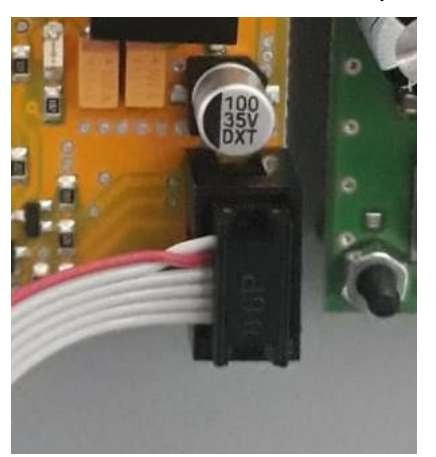

(Kabelschlaufe im Kabelkanal unterbringen)

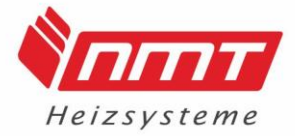

#### Internetverbindung über LAN-Anschluss herstellen

Von der Kesselrückseite bis zu Internetplatine sollten 2m LAN-Kabel eingeplant werden. Dieses Kabel wird durch das Loch in der Verkleidung Kesselrückseite geführt und an der bereits vorhandenen Kabelschiene (rot markiert) entlang bis vor zur Internetplatine gelegt. Hierbei ist es von Vorteil das rechte Seitenteil der Pelleteinheit demontiert zu haben.

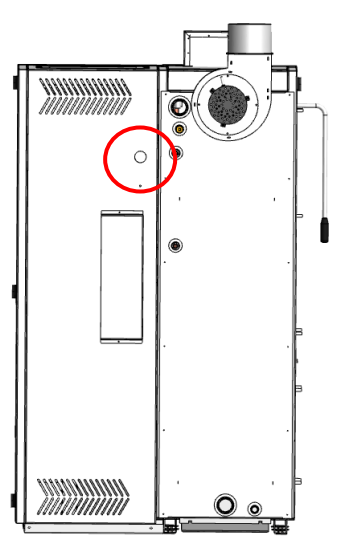

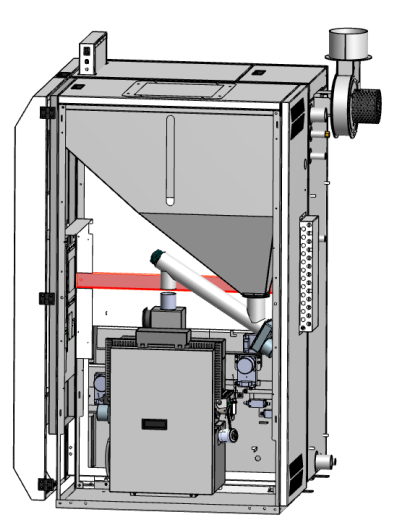

Der LAN-Stecker wird in die dafür vorgesehene Buchse auf der Platine gesteckt. Sobald der Kontakt hergestellt ist müssen Kontrolldioden neben dem Steckkontakt aufleuchten. Diese Dioden veranschaulichen die bestehende Stromversorgung bzw. Verbindung.

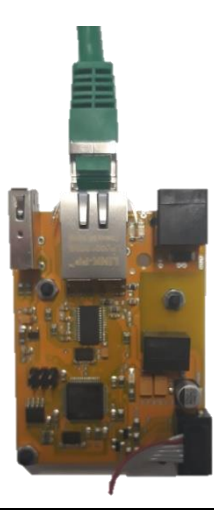

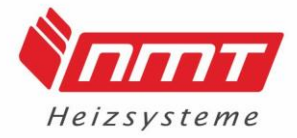

#### 3. Aktivierung und Freischaltung

#### 3.1 Aktivierung des Internetmoduls in der Regelung

Zu Beginn muss das Modul im Servicemenü frei geschalten werden. Dazu bitte folgendermaßen vorgehen:

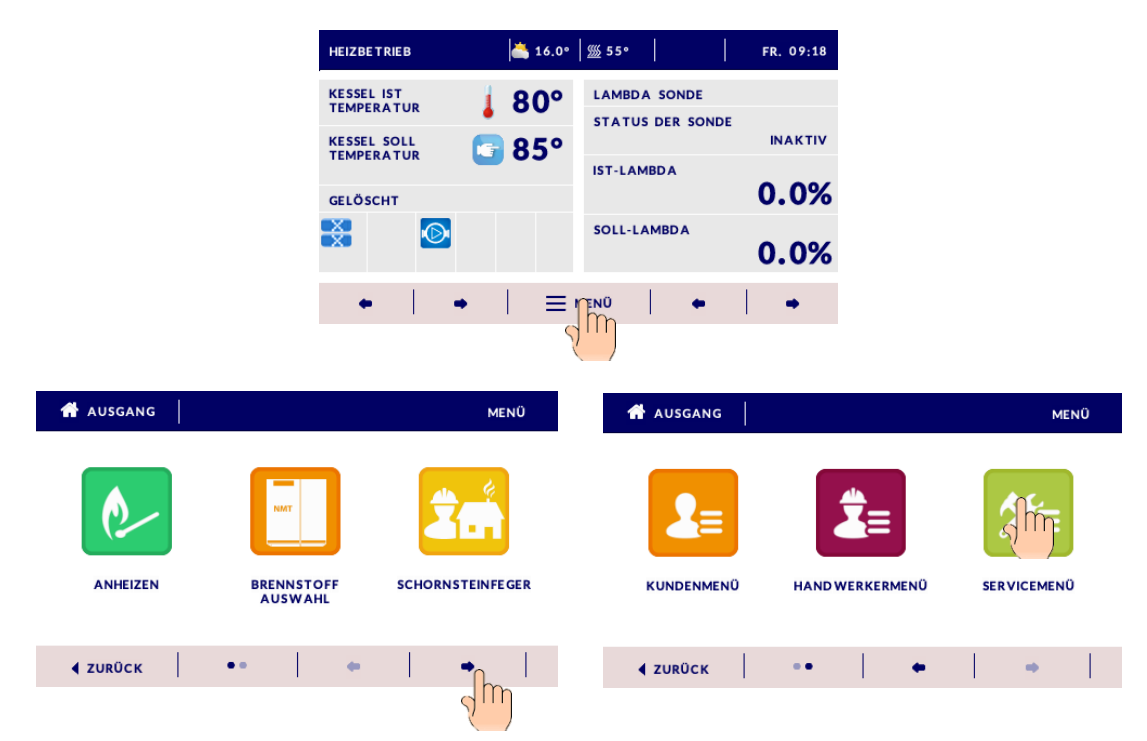

Den Servicecode 1508 eingeben und mit OK bestätigen!

| AUSGANG ZUGANGSCODE EINGEBEN |                                |   |   |   | AUSGANG ZUGANGSCODE EINGEBEN |               |    |   |            |   |          |  |
|------------------------------|--------------------------------|---|---|---|------------------------------|---------------|----|---|------------|---|----------|--|
| 0000                         |                                |   |   |   |                              | 1508          |    |   |            |   |          |  |
| 0                            |                                | 2 | 3 | 4 | <b>•</b>                     | 0             | 1  | 2 | 3          | 4 | <b>←</b> |  |
| 5                            | 6                              | 7 | 8 | 9 | -                            | 5             | 6  | 7 | 8          | 9 | •        |  |
| <b>₹</b> ZUR                 | 🕯 ZURÜCK 🛛 🙁 ANNULLIERUNG 🕑 OK |   |   |   |                              | <b>∢</b> zurü | ск | 8 | ANNULLIERU |   | ок       |  |

Anschließend Modul "EIN" schalten und Service-Modus aktivieren. Danach einmal auf zurück tippen um auf die erste Menüebene zu gelangen.

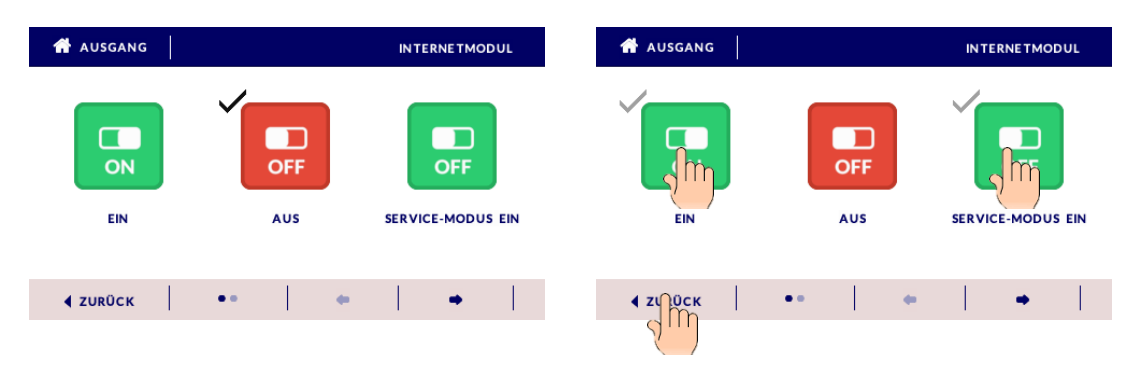

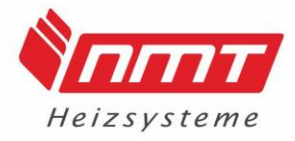

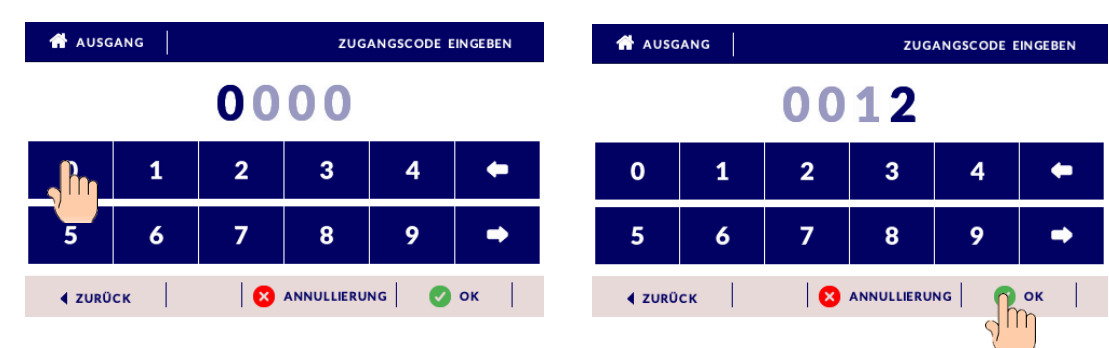

Die Registrierung des Moduls erfolgt im Handwerkermenü. Code 0012

Internetmodul anwählen und "Modul EIN" drücken.

| 者 AUSGANG                   |               | HAND WERKERMENÜ | 者 AUSGANG       | INTERNETMODUL    |          |  |
|-----------------------------|---------------|-----------------|-----------------|------------------|----------|--|
| TEMPERATUR<br>EINSTELLUNGEN | INTERNETMODUL | PELLET LADER    | MODUL EIN       | OFF<br>MODUL AUS | PIN 1234 |  |
| <b>₹ ZURÜCK</b>             | •••           | •               | <b>∢</b> zurück | ••••             | •        |  |

Nun wird der Punkt "Registrierung" gewählt und mit "ja" bestätigt.

| 🖶 AUSGANG                                                                                                    |           | INTERNETMODUL | 👚 AUSGANG                             | INTERNETMODUL |  |  |  |  |  |  |
|----------------------------------------------------------------------------------------------------|-----------|---------------|---------------------------------------|---------------|--|--|--|--|--|--|
|                                                                                                    | OFF       | PIN 1234      | SOLL DAS MODUL REGISTRIERT<br>WERDEN? | 9             |  |  |  |  |  |  |
| MODOL EIN                                                                                                    | MODOL AUS | REGISTRIERUNG | NODEL EIN NODEL AUS                   |               |  |  |  |  |  |  |
| <b>∢</b> ZURÜCK                                                                                                    | ••••      | • • · · ·     | € ZURÜCK •••• •                       | ► 1           |  |  |  |  |  |  |
| MODUL REGISTRIERT<br>62447<br>um die registrierung abzuschließen, öffnen sie die seite:<br>emodul.pl<br>nach dem einloggen zur registerkarte 'einstellungen'.<br>den folgenden code in das entsprechende feld eingeben.<br>der code ist eine stunde gültig. |           |               |                                       |               |  |  |  |  |  |  |
|                                                                                                    | 📀 ок      |               |                                       |               |  |  |  |  |  |  |

Notieren Sie den Zahlencode und folgen den Instruktionen im Display. Nachfolgend wird dies beschrieben.

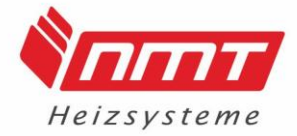

#### 3.2 Anlegen eines Kontos

Hierfür wird ein Laptop/ Tablet oder Smartphone benötigt! Bitte die Browser-Seite <u>emodul.eu</u> öffnen und den Reiter "Registrierung anklicken.

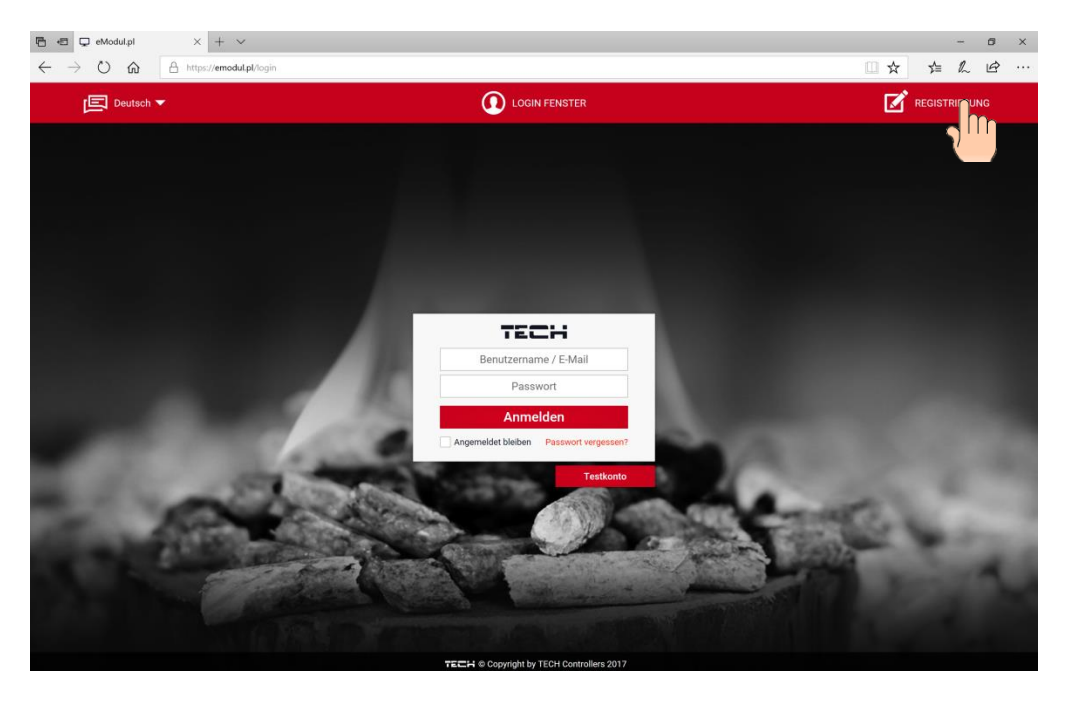

Anschließend den Anweisungen der Seite folgen und die notwendigen Daten eintragen.

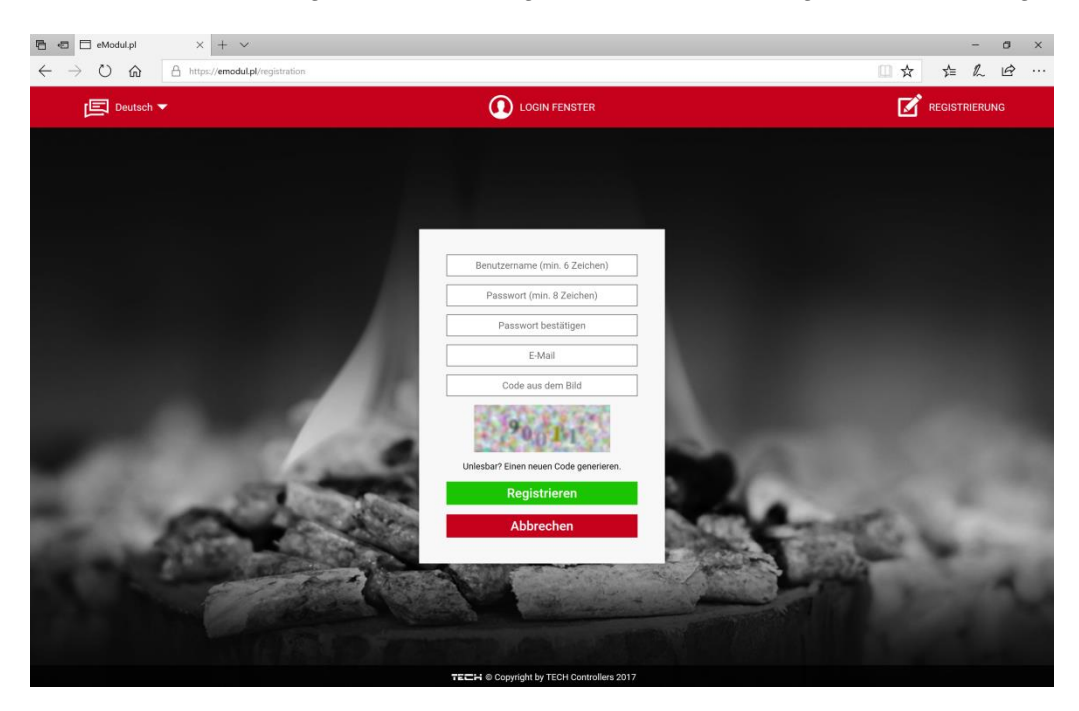

Ist die Registrierung erfolgreich abgeschlossen wird dies angezeigt (siehe Bild) und eine Email wird automatisch an die angegebene Mailadresse gesendet. Dies kann einige Minuten dauern. (bitte auch den Spam Ordnern durchsuchen)

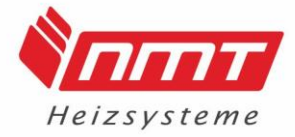

| E ■ E eModul.pl | × + ✓<br>A time / model allocation                                                                                                    | -         | o<br>R | × |
|-----------------|----------------------------------------------------------------------------------------------------|-----------|--------|---|
| Deutsch         | Login Fenster                                                                                                    | REGISTRIE | RUNG   |   |
|                 |                                                                                                    |           |        |   |
|                 |                                                                                                    |           |        |   |
|                 |                                                                                                    |           |        |   |
|                 | MMTSupport                                                                                                    |           |        |   |
|                 |                                                                                                    |           |        |   |
|                 | Account-Registrierung war erfolgreich An die angegebene E-Mail-Adresse wurde eine Nachricht mit einem Aktivierungslink für Ihren Account gesendet. |           |        |   |
|                 | Cogin remove                                                                                                    |           |        |   |
|                 | Unlesbar? Einen neuen Code generieren.                                                                                                    |           |        |   |
|                 | Abbrechen                                                                                                    |           |        |   |
|                 |                                                                                                    |           |        |   |
|                 |                                                                                                    |           |        |   |
|                 |                                                                                                    |           |        |   |

Mit der Bestätigung des gesendeten Links wird man automatisch auf die Login Seite verbunden.

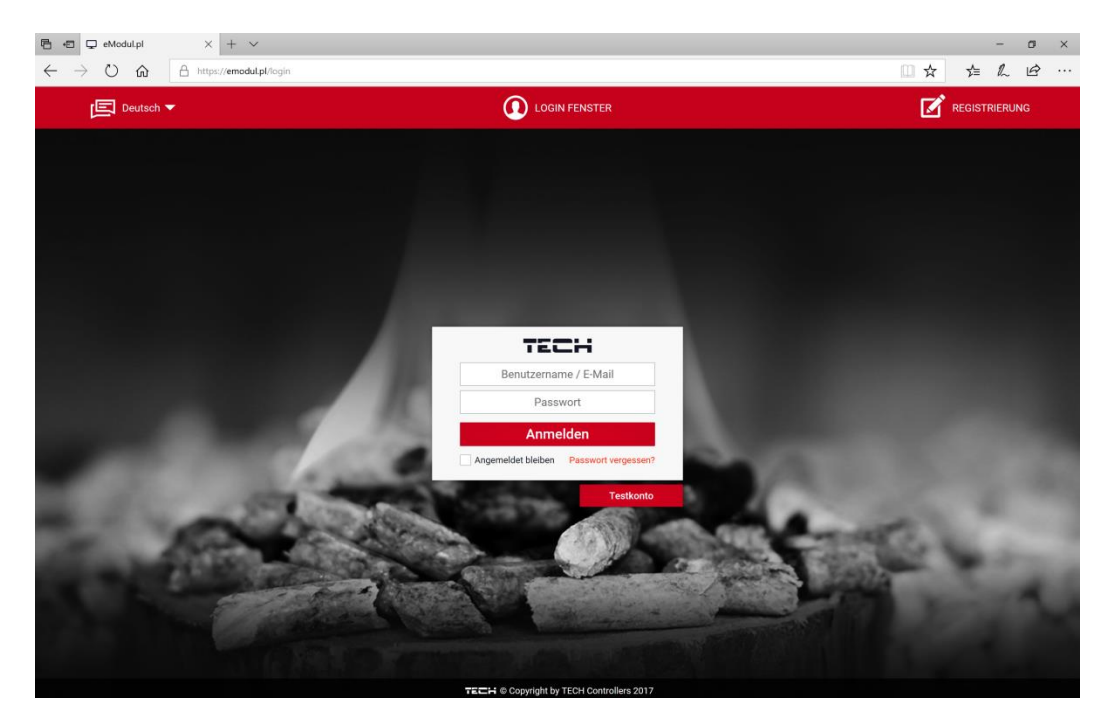

Bitte mit den zuvor angegeben Benutzernamen und Passwort einloggen.

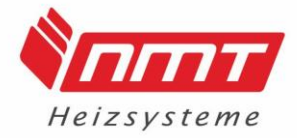

#### 3.3 Registrierung des Moduls

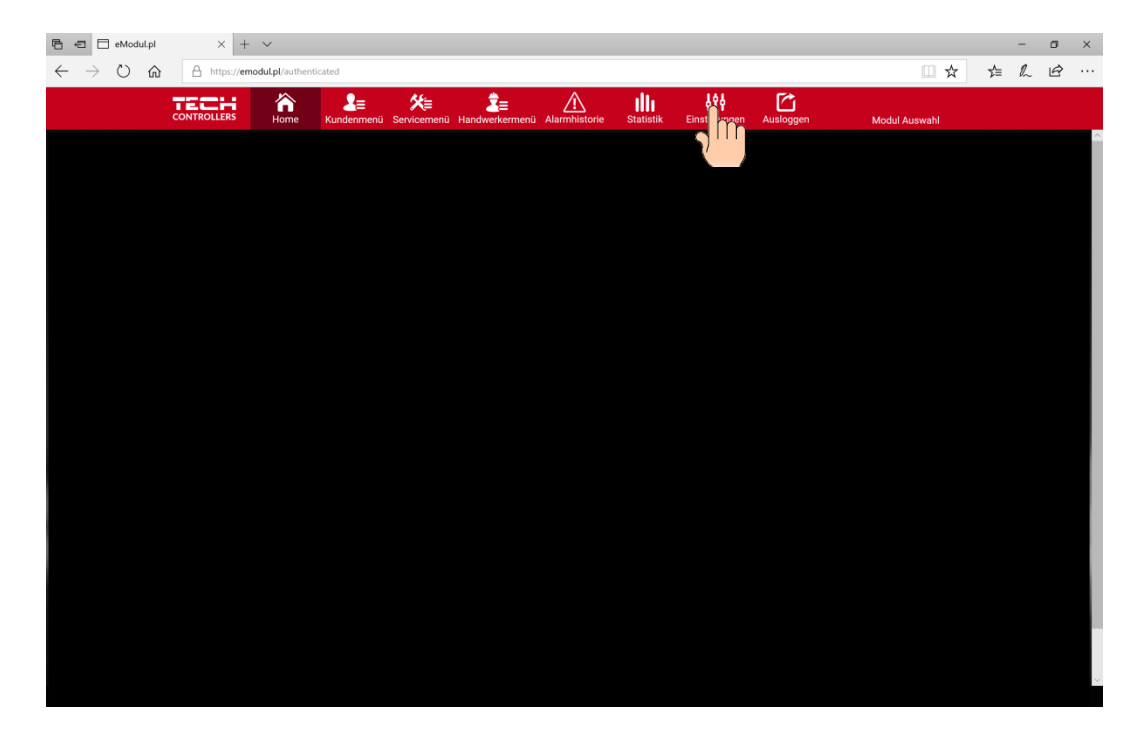

Den Reiter "Einstellungen" und danach "Modul registrieren" anklicken.

Nun müssen alle Felder entsprechend ausgefüllt werden. Der Modulname kann beliebig gewählt werden. Die Modulnummer entnehmen Sie der Zahlenkombination in der Kesselsteuerung!

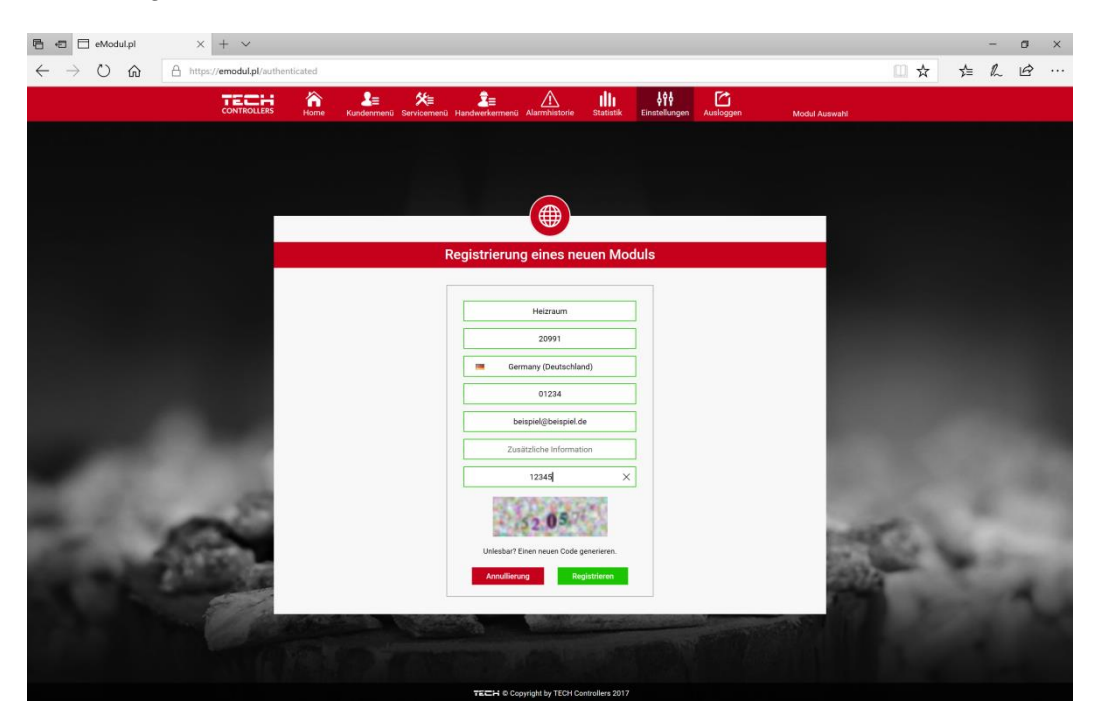

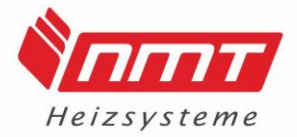

Die erfolgreiche Registrierung kann einige Minuten dauern und wird nach Abschluss mit einer separaten Meldung angezeigt.

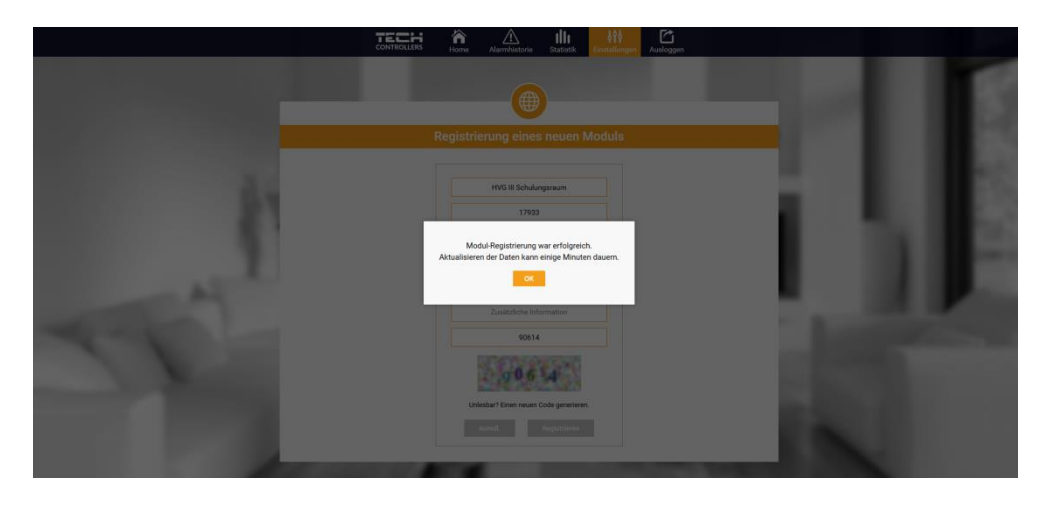

Abschließend können die Kacheln der Start-Anzeige in den Einstellungen personalisiert werden.

| Beispiel: |             |                  |          |                     |               |                 |                                                                                           |                                      |            |            |                         |                       |  |
|-----------|-------------|------------------|----------|---------------------|---------------|-----------------|-------------------------------------------------------------------------------------------|--------------------------------------|------------|------------|-------------------------|-----------------------|--|
|           |             | CONTROLLERS      | Ame Home | L≣<br>Kundenmenü Se | rvicemenü Har | adwerkermenü    | Alarmhistorie                                                                             | Statistik Eir                        | stellungen | Auslog     | ggen Modu               | M 👻<br>I Auswahl      |  |
|           | Į           | Kesseltempera    | tur      | 75.7°               | l             | Puffertemp      | ı. oben                                                                                   | 68.3°                                | I          | Pu         | uffertemp. unten        | 43.2°                 |  |
|           | Į           | Abgastemperat    | tur      | 209.2°              | 02            | Lambda So       | onde                                                                                      | 5.7 %<br><b>5.7 %</b>                |            | <b>.</b>   | üfterdrehzahl           | 45                    |  |
|           | <b>6</b> 19 | Betriebszustar   | nd       | Arbeit              |               | Brennstoff      | Auswahl                                                                                   | Holz & Pellets                       |            | Zi         | ündelement              |                       |  |
|           | ۲           | Kesselkreis pur  | mpe      | _                   | **            | Förderschn      | ecke                                                                                      |                                      |            | <b>3</b> + | leizkreis 1             | 50.0°<br>27.0° ¢:100% |  |
|           | Ø           | Der Kessel darf  | i heizen |                     | ere e         | Flammen-S       | iensor                                                                                    |                                      |            | S A        | iek. Schieber<br>Irbeit | 2%                    |  |
|           | 0           | Klappe<br>Öffnen |          |                     |               | Oberer Bre      | nner Sensor                                                                               | Ausgesetzt                           |            | <b>)</b> u | Interer Brenner Senso   | Ausgesetzt            |  |
|           | 0           | Feuerrost        |          |                     |               | F<br>Modul<br>H | irma: NMT HEIZSYS<br>I-Version: ST-911 HV<br>Versionsnummer: 2.<br>Iauptsteuergerät ID: 1 | TEME<br>G-Pellet 20<br>8.15<br>85150 |            | 9          | Display-Version         | : 2.8.15              |  |

Werden alle Funktionen ordnungsgemäß und analog zum Kessel-Display angezeigt ist die Registrierung und Inbetriebnahme abgeschlossen.

Diese Funktionen sind auch per App verfügbar. Dazu muss im App- oder Playstore die kostenfreie App "EMODUL" herunter geladen werden. Die Anmeldung erfolgt synchron dieser Beschreibung mit Benutzernamen und Passwort.

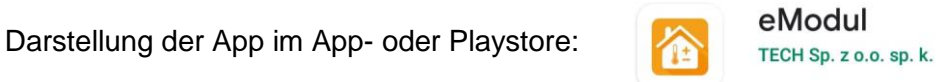

Bei Fragen wenden Sie sich an den NMT-Kundendienst unter 03522 529580

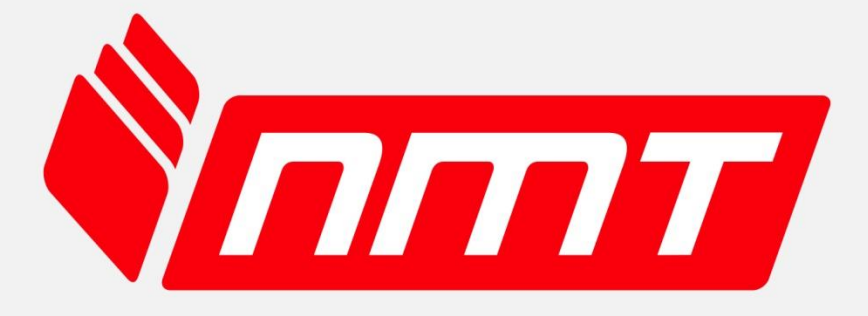

## Heizsysteme

6 Gründe für NMT

die unsere Kunden überzeugt haben

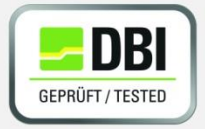

Zertifiziert

NMT- Heizkessel erfüllen höchste europäische Normen. Garantiert durch staatlich anerkannte Zertifizierungen mit höchsten Standards.

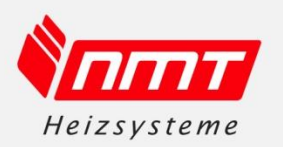

#### Service aus einer Hand

Der NMT- Kundenservice ist ihr zentraler Kontakt von der Anlagenplanung, über die Inbetriebnahme bis hin zur Wartung.

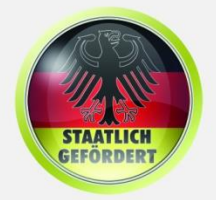

staatlich gefördert Unsere Heizkessel entsprechen den staatlichen Anforderungen für eine Förderung beim Heizungsaustausch.

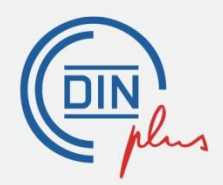

natürlicher Brennstoff

NMT- Biomasseheizkessel stehen für umweltschonendes und preiswertes Heizen mit natürlichen Brennstoffen.

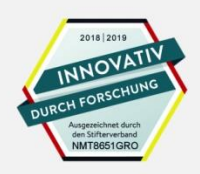

innovative Heiztechnik Unsere Forschungs- & Entwicklungsarbeit überzeugt durch innovativ, zukunftsorientiert und nachhaltig Lösungen.

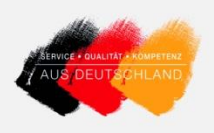

deutsche Qualität Alle NMT- Produkte werden in Deutschland entwickelt, in der EU produziert und stehen für nachweislich höchste Qualität.

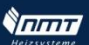

NMT Heizsysteme GmbH

Bürozeiten:

Hohe Straße 12 01558 Großenhain

Montag bis Donnerstag: 7.30 Uhr - 12.00 Uhr 13.00 Uhr - 16.00 Uhr Telefon:03522 52958-0 Fax: 03522 52958-29

Freitag 7.30 Uhr - 12.00 Uhr 13.00 Uhr - 15.00 Uhr E-Mail: info@nmt-systeme.de

www.nmt-systeme.de